# **Emerson Process Management**

Schneider Gelectric

## **ROC Plus SIO Driver**

03/2012

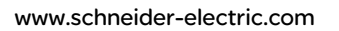

### **Table of Contents**

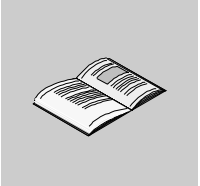

| Chapter 1 | Safety Information<br>About the Book<br>ROC Plus SIO Driver | 5<br>7<br>9 |
|-----------|-------------------------------------------------------------|-------------|
| •         | System Structure                                            | 10          |
|           | Larget Machine Serial Interface                             | 12          |
|           | Cable Diagrams.                                             | 16          |
|           | Supported Devices                                           | 19          |
|           | Device Address Configuration                                | 20          |
|           | I/O Manager Configuration                                   | 25          |
|           | Driver Configuration                                        | 26          |
|           | Equipment Configuration                                     | 28          |

## **Safety Information**

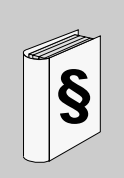

### **Important Information**

#### NOTICE

Read these instructions carefully, and look at the equipment to become familiar with the device before trying to install, operate, or maintain it. The following special messages may appear throughout this documentation or on the equipment to warn of potential hazards or to call attention to information that clarifies or simplifies a procedure.

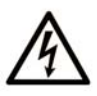

The addition of this symbol to a Danger safety label indicates that an electrical hazard exists, which will result in personal injury if the instructions are not followed.

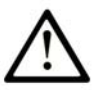

This is the safety alert symbol. It is used to alert you to potential personal injury hazards. Obey all safety messages that follow this symbol to avoid possible injury or death.

## A DANGER

**DANGER** indicates an imminently hazardous situation which, if not avoided, will result in death or serious injury.

## 

**WARNING** indicates a potentially hazardous situation which, if not avoided, **can** result in death or serious injury.

## 

**CAUTION** indicates a potentially hazardous situation which, if not avoided, **can** result in minor or moderate injury.

## NOTICE

NOTICE is used to address practices not related to physical injury.

#### PLEASE NOTE

Electrical equipment should be installed, operated, serviced, and maintained only by qualified personnel. No responsibility is assumed by Schneider Electric for any consequences arising out of the use of this material.

A qualified person is one who has skills and knowledge related to the construction and operation of electrical equipment and its installation, and has received safety training to recognize and avoid the hazards involved.

### About the Book

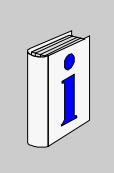

### At a Glance

#### **Document Scope**

This manual describes the device driver communication settings in the Vijeo Designer screen editing software. Vijeo Designer enables you to design Magelis target machines that communicate with PLCs, drives, field devices, and other equipment.

For more information about Vijeo Designer and Magelis target machines, please refer to Vijeo Designer user documentation.

#### Validity Note

The data and illustrations found in this book are not binding. We reserve the right to modify our products in line with our policy of continuous product development. The information in this document is subject to change without notice and should not be construed as a commitment by Schneider Electric.

#### **Documentation Conventions**

**Target Machine:** Human-Machine Interface (HMI) that runs user applications designed in Vijeo Designer screen editing software. A target machine is also known as a terminal.

#### **Product Related Information**

## 

#### LOSS OF CONTROL

- The designer of any control scheme must consider the potential failure modes of control paths and, for certain critical control functions, provide a means to achieve a safe state during and after a path failure. Examples of critical control functions are emergency stop and overtravel stop.
- Separate or redundant control paths must be provided for critical control functions.
- System control paths may include communication links. Consideration must be given to the implications of unanticipated transmission delays or failures of the link.\*
- Each implementation of a Magelis XBTGT, HMISTO, HMISTU, HMIGTO, XBTGH, XBTGK, XBTGC, iPC, and XBTGTW must be individually and thoroughly tested for proper operation before being placed into service.

Failure to follow these instructions can result in death, serious injury, or equipment damage.

\* For additional information, refer to NEMA ICS 1.1 (latest edition), "Safety Guidelines for the Application, Installation, and Maintenance of Solid State Control."

#### **User Comments**

We welcome your comments about this document. You can reach us by e-mail at techcomm@schneider-electric.com.

## **ROC Plus SIO Driver**

#### Subject of this Chapter

This chapter explains Emerson Process Management's ROC Plus SIO driver.

#### What's in this Chapter?

This chapter contains the following topics:

| Торіс                           | Page |
|---------------------------------|------|
| System Structure                | 10   |
| Target Machine Serial Interface | 12   |
| Cable Diagrams                  | 16   |
| Supported Devices               | 19   |
| Device Address Configuration    | 20   |
| I/O Manager Configuration       | 25   |
| Driver Configuration            | 26   |
| Equipment Configuration         | 28   |

### **System Structure**

#### Overview

The following table describes the basic system setup for connecting Emerson Process Management's external devices to the Vijeo Designer target machines.

#### Note:

• All Vijeo Designer target machines support the ROC Plus SIO driver, except for the XBTGT1100 and XBTGT1130.

#### Connection

You can use the COM1 port to connect the target machine with the external device.

| Series         | CPU                                    | Link I/F                                            | Comm.      | Diagram         |
|----------------|----------------------------------------|-----------------------------------------------------|------------|-----------------|
| ROC            | ROC 300                                | LOI Port, EIA-232<br>(optional expansion<br>module  | RS-232C    | Cable Diagram 1 |
|                |                                        | EIA-485 / RS-485<br>(optional expansion<br>module)  | RS-422/485 | Cable Diagram 4 |
|                | ROC 800 (809,                          | LOI RS-232D Port                                    | RS-232C    | Cable Diagram 2 |
| 827)<br>DL8000 | 827)                                   | EIA-485 / RS-485<br>(optional expansion<br>module)  | RS-422/485 | Cable Diagram 4 |
|                | DL8000                                 | LOI Port. EIA-232                                   | RS-232C    | Cable Diagram 2 |
|                |                                        | Built-In EIA-232                                    | RS-232C    | Cable Diagram 1 |
|                |                                        | Optional EIA-232                                    | RS-232C    | Cable Diagram 1 |
|                |                                        | EIA-422 / 485 2-Wire                                | RS-422/485 | Cable Diagram 5 |
|                |                                        | EIA-422 / 485 4-Wire                                | RS-422/485 | Cable Diagram 6 |
| ROCPAC         | ROCPAC 306<br>ROCPAC 312<br>ROCPAC 364 | LOI Port, EIA-232<br>(optional expansion<br>module) | RS-232C    | Cable Diagram 1 |
|                |                                        | EIA-485 / RS-485<br>(optional expansion<br>module)  | RS-422/485 | Cable Diagram 4 |

| Series    | CPU                 | Link I/F                                            | Comm.      | Diagram         |
|-----------|---------------------|-----------------------------------------------------|------------|-----------------|
| Rosemount | Rosemount<br>3095FC | LOI Port, EIA-232<br>(optional expansion<br>module) | RS-232C    | Cable Diagram 2 |
|           |                     | EIA-485 / RS-485<br>(optional expansion<br>module)  | RS-422/485 | Cable Diagram 4 |
| FloBoss   | FB103<br>FB107      | LOI Port, EIA-232                                   | RS-232C    | Cable Diagram 1 |
|           |                     | EIA-485 / RS-485                                    | RS-422/485 | Cable Diagram 4 |
|           | FB407<br>FB503      | LOI Operator<br>Interface Cable                     | RS-232C    | Cable Diagram 3 |
|           | FB504               | EIA-485 / RS-485<br>(optional expansion<br>module)  | RS-422/485 | Cable Diagram 4 |

For any other ROC Plus equipment, refer to the manufacturer's documentation to determine the pin layout.

### **Target Machine Serial Interface**

Use the following serial interface diagrams in combination with the cable diagrams in Section 3 to wire connections between the target machine and external equipment.

#### Magelis XBTGK, XBTGC2000, XBTGH2000, and XBTGT2000 Series or higher

All XBTGK and XBTGT2000 Series and higher target machines have two COM ports: COM1 and COM2. The XBTGC2000 Series has one COM port: COM1. XBTGH2000 Series (Junction Box) has one COM port: COM1.

COM1 is a 9-pin D-Sub male connector and COM2 is an RJ45 socket. The following tables illustrate the pin layout for these target machines.

### COM1 (9-pin D-Sub Plug)

This COM port can act as either an RS-232C or RS-422 interface.

### **RS-232C**

|             | Pin Number | Symbol  | Description                                   |
|-------------|------------|---------|-----------------------------------------------|
|             | 1          | CD      | Carrier Detect                                |
| $  \odot  $ | 2          | RD(RXD) | Receive Data                                  |
| 5 0         | 3          | SD(TXD) | Transmit Data                                 |
| 000         | 4          | ER(DTR) | Data Terminal Ready                           |
|             | 5          | GND     | Common Ground                                 |
|             | 6          | DR(DSR) | Data Set Ready                                |
|             | 7          | RS(RTS) | Request to Send                               |
|             | 8          | CS(CTS) | Send Possible                                 |
|             | 9          | CI(RI)  | Called status display or +5V ±5% output 0.25A |

### RS-422

|  | Pin Number | Symbol | Description           |
|--|------------|--------|-----------------------|
|  | 1          | RDA    | Receive Data A        |
|  | 2          | RDB    | Receive Data B        |
|  | 3          | SDA    | Send Data A           |
|  | 4          | ERA    | Data Terminal Ready A |
|  | 5          | GND    | Common Ground         |
|  | 6          | CSB    | Send Possible B       |
|  | 7          | SDB    | Send Data B           |
|  | 8          | CSA    | Send Possible A       |
|  | 9          | ERB    | Data Terminal Ready B |

#### Note:

- When making your own connections, attach a loop back between pins 6 (CSB) and 9 (ERB), and between 4 (ERA) and 8 (CSA).
- To simplify the wiring, you can use the COM Port Conversion Adapter (Schneider Electric: XBTZGCOM) and Terminal Block Conversion Adapter (Schneider Electric: XBTZG949). These accessories allow access to the RS-422 signals using screw terminals. For information on the signals of the screw terminals, see the user manual for the XBTZG949.

COM2 (RJ45 Socket)

## 

#### UNINTENDED EQUIPMENT OPERATION

When making your own connections, use shielded RJ45 connectors. The shielded connector provides isolation against electromagnetic interference and provides a more secure physical connection in the RJ45 socket. Use of an improper RJ45 connection could lead to insecure connections.

Failure to follow these instructions can result in death, serious injury, or equipment damage.

COM2 supports RS-422/485 signals only.

|     | Pin Number | Symbol | Description                 |
|-----|------------|--------|-----------------------------|
|     | 1          |        |                             |
| 1 8 | 2          |        |                             |
|     | 3          |        |                             |
|     | 4          | D1(+)  | Send Data (Positive Signal) |
|     | 5          | D0(-)  | Send Data (Negative Signal) |
|     | 6          |        |                             |
|     | 7          |        |                             |
|     | 8          | GND    | Common Ground               |

#### **Magelis HMIGTO Series**

The HMIGTO target machines have two COM ports (COM1 and COM2), with the exception of the HMIGTO1310. The HMIGTO1310 has one COM port (COM1), which uses an RJ45 connector. For more information, see *Magelis XBTGT1000, XBTGT1005, HMIGTO1310, HMISTO, and HMISTU Series.* 

COM1 is a 9-pin D-Sub male connector, and COM2 is an RJ45 socket. The following tables illustrate the pin layout for these target machines.

### COM1 (9-pin D-Sub Plug)

This COM port can act as either an RS-232C or RS-422/RS-485 interface.

## **A**CAUTION

#### LOSS OF COMMUNICATION

- All connections to the communication ports must not put excessive stress on the ports.
- Securely attach communication cables to the panel wall or cabinet.
- Use only D-Sub 9-pin cables with a locking tab in good condition.

Failure to follow these instructions can result in injury or equipment damage.

### RS-232C

|         | Pin Number | Symbol     | Description                           |
|---------|------------|------------|---------------------------------------|
|         | 1          | CD         | Carrier Detect                        |
| $\odot$ | 2          | RD(RXD)    | Receive Data                          |
| 5 0     | 3          | SD(TXD)    | Transmit Data                         |
| 200     | 4          | ER(DTR)    | Data Terminal Ready                   |
| 000     | 5          | SG         | Signal Ground                         |
|         | 6          | DR(DSR)    | Data Set Ready                        |
|         | 7          | RS(RTS)    | Request to Send                       |
|         | 8          | CS(CTS)    | Send Possible                         |
|         | 9          | CI(RI/VCC) | Called status display or +5V $\pm$ 5% |
|         |            |            | output 0.25A                          |
|         | Shell      | FG         | Frame Ground (Common with SG)         |

#### Note:

- You can switch pin 9 between RI and VCC via software. The VCC output is not protected against overcurrent. To prevent damage or a unit malfunction, use only the rated current.
- You can use the Cable Connector (Omron Corporation: XMD-0901), Cable Cover (Omron Corporation: XM2S-0913), and Jack Screw #4-40 UNC (Omron Corporation: XM2Z-0073).

COM2 (RJ45 Socket)

## 

#### UNINTENDED EQUIPMENT OPERATION

When making your own connections, use shielded RJ45 connectors. The shielded connector provides isolation against electromagnetic interference and provides a more secure physical connection in the RJ45 socket. Use of an improper RJ45 connection could lead to insecure connections.

Failure to follow these instructions can result in death, serious injury, or equipment damage.

COM2 supports RS-422/485 signals only.

|     | Pin Number | Symbol  | Description            |
|-----|------------|---------|------------------------|
|     | 1          | NC      | -                      |
| 1 8 | 2          | NC      | -                      |
|     | 3          | NC      | -                      |
|     | 4          | Line A  | Transfer Data (RS-485) |
|     | 5          | Line B  | Transfer Data (RS-485) |
|     | 6          | RS(RTS) | Request to Send        |
|     | 7          | NC      | -                      |
|     | 8          | SG      | Signal Ground          |

## 

#### ELECTRIC SHOCK

The serial port is not isolated. The SG (signal ground) and FG (frame ground) terminals are connected inside the unit.

When using the SG terminal to connect an external device to the panel:

- Verify that a short-circuit loop is not created when you set up the system.
- Connect the #8 SG terminal to remote equipment when the host (PLC) unit is not isolated. Connect the #8 SG terminal to a known reliable ground connection to reduce the risk of damaging the circuit.

Failure to follow these instructions can result in death or serious injury.

#### Magelis XBTGT1000, XBTGT1005, HMIGTO1310, HMISTO, and HMISTU Series

XBTGT1000, XBTGT1005, HMIGTO1310, HMISTO, and HMISTU Series machines come with one COM port which uses an RJ45 connector. The RJ45 socket closest to the power connector is the COM1 port. This COM port can act as an RS-422/485 interface.

COM1 (RJ45 Socket)

## **WARNING**

#### UNINTENDED EQUIPMENT OPERATION

When making your own connections, use shielded RJ45 connectors. The shielded connector provides isolation against electromagnetic interference and provides a more secure physical connection in the RJ45 socket. Use of an improper RJ45 connection could lead to insecure connections.

Failure to follow these instructions can result in death, serious injury, or equipment damage.

#### RS-232C

|     | Pin Number | Symbol  | Description   |
|-----|------------|---------|---------------|
|     | 1          | RD(RXD) | Receive Data  |
| 1 8 | 2          | SD(TXD) | Transmit Data |
|     | 3          |         |               |
|     | 4          |         |               |
|     | 5          |         |               |
|     | 6          |         |               |
|     | 7          |         |               |
|     | 8          | GND     | Common Ground |

#### RS-422/485 (2-wire)

|     | Pin Number | Symbol | Description                 |
|-----|------------|--------|-----------------------------|
|     | 1          |        |                             |
| 1 8 | 2          |        |                             |
|     | 3          |        |                             |
|     | 4          | D1(+)  | Send Data (Positive Signal) |
|     | 5          | D0(-)  | Send Data (Negative Signal) |
|     | 6          |        |                             |
|     | 7          |        |                             |
|     | 8          | GND    | Common Ground               |

#### **Cable Diagrams**

The illustrated cable diagrams and those recommended by Emerson Process Management may differ. However, Schneider Electric recommends using the following connections.

When creating your own cables, to identify which pins to connect on the target machine, see *Target Machine Serial Interface*.

• Ensure that the equipment is properly grounded as indicated in the user manual and follows all applicable country standards.

#### Cable Diagram 1

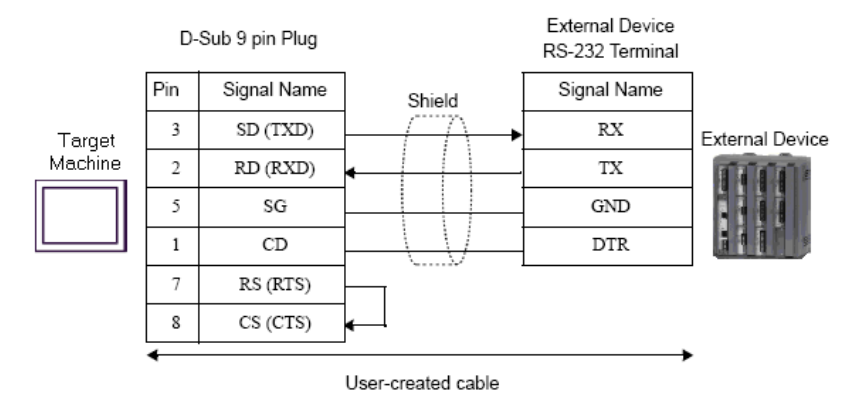

#### **RS-232C** Cable Connection

Cable Diagram 2

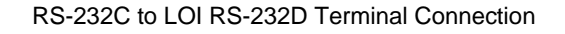

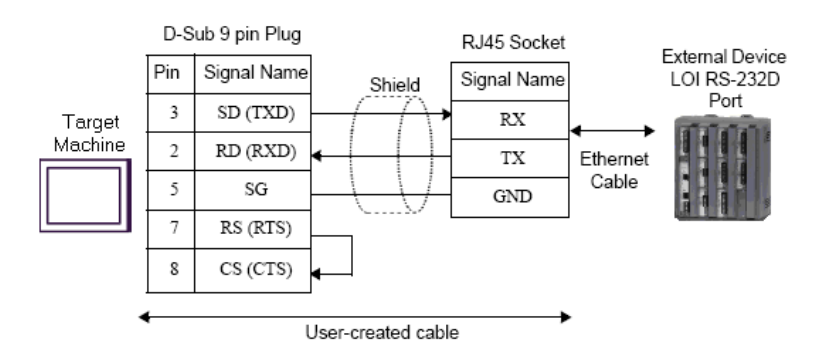

#### **Cable Diagram 3**

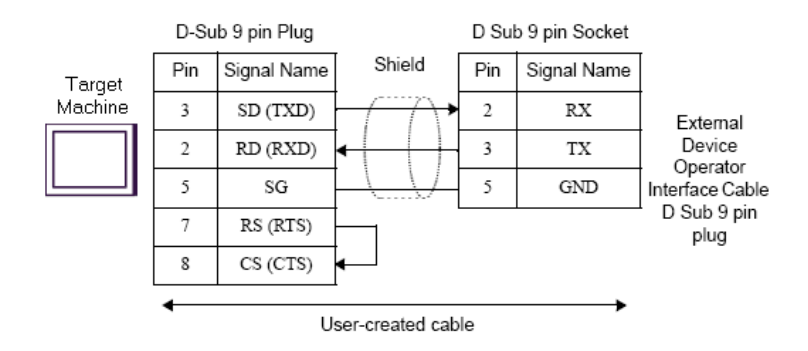

#### RS-232C to FB407 LOI Operator Interface Cable Connection

#### **Cable Diagram 4**

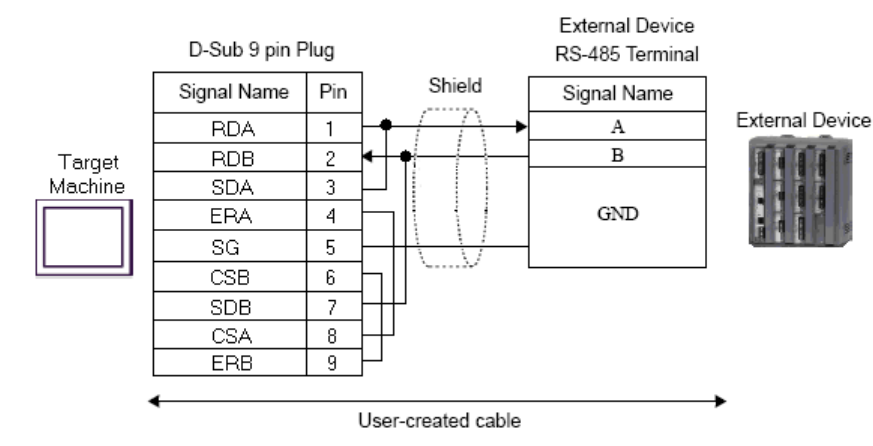

**RS-485** Cable Connection

#### **Cable Diagram 5**

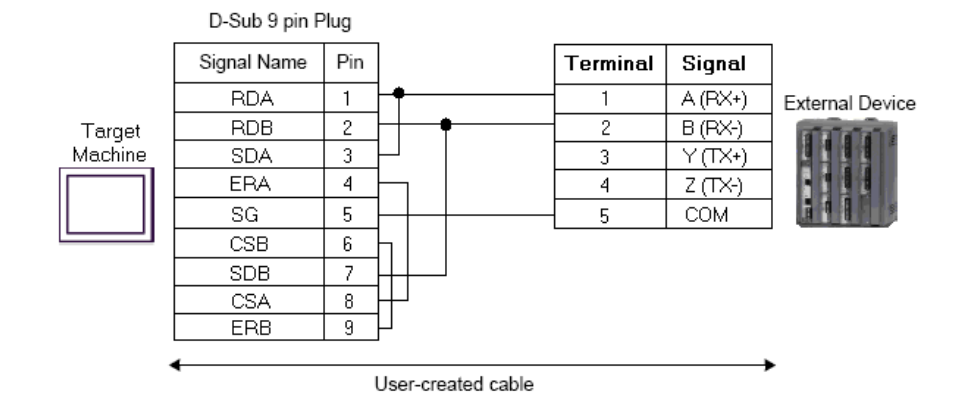

#### RS-422, 2-Wire / RS485 (DB9) Cable Connection

**Cable Diagram 6** 

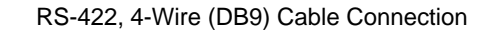

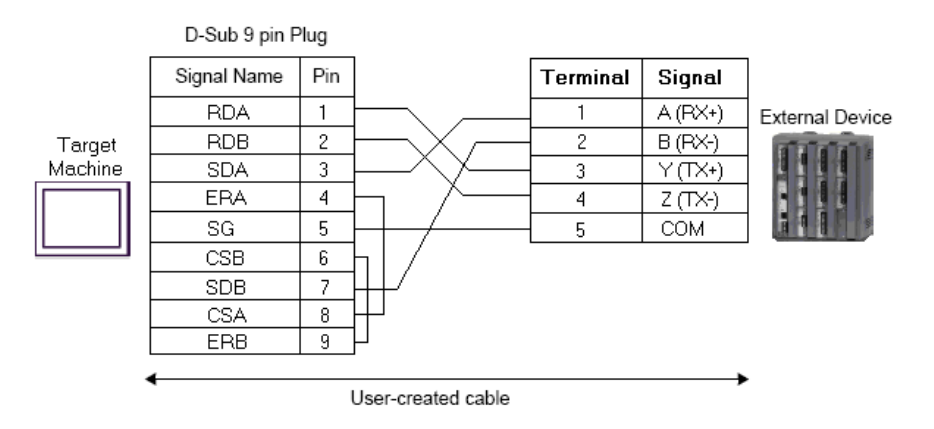

### **Supported Devices**

#### Overview

The entire range of Type, Logical, Parameter (TLP) settings are supported for all Emerson Process Management models/series listed in this manual.

In the following example for the TLP address [PLC1]92,0,3:UINT8, the address components are described in the table below.

| TLP Component |   | Description                                               |
|---------------|---|-----------------------------------------------------------|
| 92            | = | Point Type value for 92 Logon Parameters (LOGON)          |
| 0             | = | Logical (location) value for 1                            |
| 3             | = | Parameter value for keypad Security Level - Write Enabled |
| UINT8         | = | Data type                                                 |

You can find details on each TLP in the ROC user manuals and the ROC Plus Protocol Reference from Emerson Process Management.

Custom TLPs are also supported for point types and parameters outside the standard set.

### **Device Address Configuration**

#### Overview

## 

#### UNINTENDED EQUIPMENT OPERATION

Read and understand the instructions in this section to ensure data is properly transferred. If you do not follow these instructions, incorrect data could be written to the PLC and the target machine.

Failure to follow these instructions can result in death, serious injury, or equipment damage.

To set up a PLC variable, use Input Address Settings or Custom Input Address Settings.

#### Input Address Settings

To enter the device address, in the [Variable Properties] dialog box, select the ROC driver in the ScanGroup property. Then click the ellipsis beside the Device Address text box to open the following address settings dialog box.

| ROC Plus (SIO)                                                                                                    |       | ×                                                                                                    |
|----------------------------------------------------------------------------------------------------|-------|----------------------------------------------------------------------------------------------------|
| Point Type Loc Uustom 82 Virtual Discrete Outputs 84 Extended HART Parameters 85 HART Parameters 87 Expanded I/O Information 91 System Variables 92 Locgon Parameters 93 License Key Information 94 User C Configuration 95 ROC Comm Ports 96 FST Parameters 97 FST Parameters 98 Soft Point Parameters 99 Configurable Opcode 100 Power Control Parameters 101 Discrete Inputs | ation | Parameter  O Operator ID  List Security Level - Read Ena 3 Keypad Security Level - Write Enal 4 Password 5 Access Level 6 Group #1 7 Group #2 8 Group #4 10 Group #5 11 Group #5 11 Group #6 12 Group #7 13 Group #8 14 Group #3 15 Group #10 |
| TLP LOGON,1,0PID (92,0,0:AC3)                                                                                                    | Bit   | Data Type AC3                                                                                                    |
|                                                                                                    | 0     | JK Cancel Help                                                                                                    |

### **Screen Description**

| Area       |         | Description                                                                                                    |
|------------|---------|----------------------------------------------------------------------------------------------------|
| Point Type |         | A list that contains the point types available from the ROC database. Select a point type from the list.                                            |
| Location   |         | A point type location. Enter an integer from 0 to 255.                                                                                              |
|            | Slot    | The slot number for the physical point type. This property displays only if you selected a physical slot type. Enter an integer from 0 to 255.      |
|            | Channel | The channel number for the physical point type. This property displays only if you selected a physical slot type. Enter an integer from 0 to 255.   |
| Parameter  |         | Select a parameter for the point type. Parameters vary depending on the point type selected.                                                        |
| TLP        |         | The TLP address string that corresponds to the selections above. The TLP property is read only.                                                     |
| Bit        |         | This property is available if you selected BOOL for the variable type and only for certain point types. Select a value from the drop-down list box. |
| Data Type  |         | This property indicates the data type of the parameter selected above and is read only.                                                             |

#### **Custom Input Address Settings**

You can also set up custom TLP addresses by entering the numeric TLP data in the Device Address property in the [Variable Properties] dialog box. Or you can click the ellipsis beside the Device Address text box to open the following address settings dialog box and then selecting the Custom point type.

| ROC Plus (SIO)                                                                                                    |          |                     | × |
|----------------------------------------------------------------------------------------------------|----------|---------------------|---|
| Point Type<br><b>Custom</b><br>82 Virtual Discrete Outputs<br>84 Extended HART Parameters<br>85 HART Parameters<br>87 Expanded I/O Information<br>91 System Variables<br>92 Logon Parameters<br>93 License Key Information<br>94 User C Configuration<br>95 ROC Comm Ports<br>96 FST Parameters<br>97 FST Register Tags<br>98 Soft Point Parameters<br>99 Configurable Opcode<br>100 Power Control Parameters<br>101 Discrete Inputs | Location | Parameter           |   |
| TLP 0,0,0.0:BIN                                                                                                    | Bit      | 0 💌 Data Type BIN 💌 |   |
|                                                                                                    |          | OK Cancel Help      |   |

### **Screen Description**

| Area       | Description                                                                                                    |
|------------|----------------------------------------------------------------------------------------------------|
| Point Type | A list that contains the point types available from the ROC database. Select Custom from the list.                                                  |
| Location   | When Custom point type is selected, no Location properties display.                                                                                 |
| Parameter  | When Custom point type is selected, no parameters are displayed.                                                                                    |
| TLP        | The TLP address string that corresponds to the selections above. Enter the TLP in numeric format.                                                   |
| Bit        | This property is available if you selected BOOL for the variable type and only for certain point types. Select a value from the drop-down list box. |
| Data Type  | This property indicates the data type of the parameter. Select the data type from the drop-down list box.                                           |

#### Valid Formats for Custom Input Address Settings

In the TLP property, enter the TLP. The valid formats are:

- [PLC1]TT,LL,PP:DATATYPE
- [PLC1]TT,LL,PP.BIT:DATATYPE

The addresses represent the following components:

| TLP Component |   | Description                                                                                                    |
|---------------|---|----------------------------------------------------------------------------------------------------|
| [PLC1]        | = | External device                                                                                                    |
| TT            | = | Point Type (range 0 to 255)                                                                                                |
| LL            | = | Logical (range 0 to 255)                                                                                                   |
| PP            | = | Parameter (range 0 to 255)                                                                                                 |
| BIT           |   | Bit range 0-7, 0-15, or 0-31. Available only for the following data types: BIN, INT8, INT16, INT32, UINT8, UINT16, UINT32. |
| DATATYPE      | = | Data type                                                                                                    |

#### Note:

• If you entered a custom TLP that matches a TLP in the Emerson database, the TLP will revert to the address and data type in the database.

The following table lists valid Data Type strings you can enter in the Device Address property.

| Name   | Description                                 |
|--------|---------------------------------------------|
| AC1    | ASCII 1 character                           |
| AC3    | ASCII 3 characters                          |
| AC7    | ASCII 7 characters                          |
| AC10   | ASCII 10 characters                         |
| AC12   | ASCII 12 characters                         |
| AC20   | ASCII 20 characters                         |
| AC30   | ASCII 30 characters                         |
| AC40   | ASCII 40 characters                         |
| BIN    | Binary 8 bit, or bit address 0-7*           |
| FL     | Floating Point                              |
| INT8   | 8 bit signed integer, or bit address 0-7*   |
| INT16  | 16 bit signed integer, or bit address 0-15* |
| INT 32 | 32 bit signed integer, or bit address 0-31* |

| Name   | Description                                   |
|--------|-----------------------------------------------|
| TIME   | 32 bit signed integer                         |
| TLP    | 24 bit integer in 32 bits                     |
| UINT8  | 8 bit unsigned integer, or bit address 0-7*   |
| UINT16 | 16 bit unsigned integer, or bit address 0-15* |
| UINT32 | 32 bit unsigned integer, or bit address 0-31* |

\* Read-modify-write. When you write to one of these bit addresses, the target machine reads the entire word address, sets the defined bit, then returns the new value to the PLC. If the ladder program writes data to this word address during the bit read/write process, the resulting data may be incorrect.

### I/O Manager Configuration

#### Overview

The driver and equipment, which enable communication between the target machine and the PLC, depends on the PLC type.

Note:

• For information on how to display the [New Driver] dialog box, see the Vijeo Designer Online Help.

#### Screen Example of I/O Manager Configuration

| New Driver                          | X                                                                                                    |
|-------------------------------------|----------------------------------------------------------------------------------------------------|
| Manufacturer:                       |                                                                                                    |
| Emerson Process Management          | •                                                                                                    |
| Driver:                             | Equipment:                                                                                                    |
| ROC Plus (SIO)<br>ROC Plus TCP / IP | FB407       ▲         FB407MC       FB503         FB503       FB504         GridBoss DR       GridBoss LPP         RegFlow       ROC300 FP         ROC300 FP       ROC300 FP         ROC300 ROCPAC       ROC300 ROCPAC         ROC300 ROCPAC MC       ROC800         ROC800       ▼ |
| Oł                                  | Cancel Help                                                                                                    |

### **Driver Configuration**

#### Overview

## 

#### UNINTENDED EQUIPMENT OPERATION

Read and understand the instructions in this section to ensure data is properly transferred. If you do not follow these instructions, incorrect data could be written to the PLC and the target machine.

## Failure to follow these instructions can result in death, serious injury, or equipment damage.

To configure the communication settings of the serial driver in the target machine, use the [Driver Configuration] dialog box. Make sure the settings match those of the driver.

#### Screen Example of Driver Configuration

| Driver Configuration |                       |               | ×              |
|----------------------|-----------------------|---------------|----------------|
| Manufacturer: Emers  | on Process Management | Driver:       | ROC Plus (SIO) |
| COM Port             | COM1                  | Parity Bit    | None           |
| Serial Interface     | RS-232C 💌             | Stop Bit      | 1              |
| Flow Control         | None                  | Data Length   | 8              |
| Transmission Speed   | 19200 💌               | Rcv. Time Out | 10 🔹 Sec       |
| Retry Count          | 2 *                   | TX Wait Time  | 0 ★ mSec       |
|                      | (                     | DK Car        | ncel Help      |

### **Screen Description**

| Area               | Description                                                                                                    |
|--------------------|----------------------------------------------------------------------------------------------------|
| Manufacturer       | Displays the name of the driver's manufacturer.                                                                                                    |
| Driver             | Displays the type of serial connection used to connect the target machine to the driver.                                                                |
| COM Port           | Defines which COM port to use on the target machine to connect to the driver.                                                                           |
| Serial Interface   | Defines the serial connection.                                                                                                    |
|                    | For details about the supported connections, see Cable Diagrams.                                                                                        |
| Flow Control       | Defines the signals that control the data flow.                                                                                                    |
| Transmission Speed | Sets the communication speed in bits per second. This setting must match the driver's baud rate.                                                        |
| Retry Count        | Defines the number of times the driver tries to send or receive data when an error has been detected.                                                   |
| Parity Bit         | Detects communication errors, which can be None, Even, or Odd.                                                                                          |
| Stop Bit           | Defines the stop bit, which can be 1 or 2 bits.                                                                                                    |
| Data Length        | Defines the length of each unit of data, which can be 7 or 8 bits.                                                                                      |
| Rcv. Time Out      | Defines the length of time (in seconds) the target machine waits for<br>a response before it outputs a timeout error or sends another<br>communication. |
| TX Wait Time       | Defines the number of milliseconds that the target machine waits, after receiving a communication packet, before sending a response.                    |

### **Equipment Configuration**

#### Overview

## 

#### UNINTENDED EQUIPMENT OPERATION

Read and understand the instructions in this section to ensure data is properly transferred. If you do not follow these instructions, incorrect data could be written to the driver and the target machine.

## Failure to follow these instructions can result in death, serious injury, or equipment damage.

To set up details about the communication process between the target machine and the driver, use the [Equipment Configuration] dialog box.

#### Note:

• For information on how to display the [Equipment Configuration] dialog box, see the Vijeo Designer Online Help.

#### Screen Example of I/O Manager Configuration

| Equipment Configurati | on    |        | ×    |
|-----------------------|-------|--------|------|
| Source                |       |        |      |
| Host Address          | 8     | •      |      |
| Host Group            | 1     | ×      |      |
| Destination           |       |        |      |
| Device Address        | 240   | *      |      |
| Device Group          | 240   | *      |      |
| Login Request         |       |        |      |
| Operator ID           | LOI   |        |      |
| Password              | 1000  |        |      |
| Access Level          | 5     | *<br>7 |      |
| ОК С                  | ancel |        | Help |

#### **Screen Description**

| Area           | Description                                                                                                    |
|----------------|----------------------------------------------------------------------------------------------------|
| Host Address   | The communication address of the target machine. Enter a value from 1 to 255.                                                                   |
| Host Group     | The communication group of the target machine. Enter a value from 0 to 255.                                                                     |
| Device Address | The communication address for the specific ROC. Enter a value from 1 to 255                                                                     |
| Device Group   | The communication group for the specific ROC. Enter a value from 0 to 255.                                                                      |
| Operator ID*   | The login ID defined for the ROC. Enter a maximum of 3 characters with no spaces.                                                               |
| Password*      | The password defined for the ROC. Enter a value from 0-9999.                                                                                    |
| Access Level*  | Select the check box to define the security access level for the operator. Select the access level, from 0 to 5, in the corresponding text box. |

\* Login Request settings (Operator ID, Password, and Access Level) must match the settings on the ROC. If the settings do not match, an error will display.